# **GEMSTONE INVESTMENTS LTD**

## 05<sup>th</sup> September 2024

To Listing Compliances BSE Limited, P. J. Towers, Dalal Street, Mumbai – 400 001.

Scrip Code: 531137 Scrip Id: GEMSI

Dear Sir/Madam,

# Reference: Outcome of Board Meeting dated 02<sup>nd</sup> September 2024.

# Subject: Submission of Notice of Annual General Meeting for the FY 2023-24.

### Dear Sir/Madam,

Pursuant to Regulation 30 of the SEBI (Listing Obligations and Disclosure Requirements) Regulations, 2015, Kindly find enclosed herewith copy of Notice of Annual General Meeting for the financial year ended on 31<sup>st</sup> March 2024.

The Annual General Meeting of the Company will be held on Monday,  $30^{th}$  September 2024 at 09:00 A.M. at Sammelan Hall, A101, Samarth Complex, Jawahar Nagar, Goregaon (West), Mumbai – 400104.

You are requested to take note of the same.

# For and on behalf of Gemstone Investments Limited

SUDHAKAR BHAGAWAT LAL GANDHI

Sudhakar Bhagawatlal Gandhi Managing Director DIN: 09210342

> GEMSTONE INVESTMENTS LIMITED CIN: L65990MH1994PLC081749

# NOTICE

**NOTICE** is hereby given that the 30<sup>th</sup> Annual General Meeting of the members of Gemstone Investments Limited, for the FY 2023-24 will be held on Monday, September 30, 2024 at 9.00 A.M. at Sammelan Hall, A101, Samarth Complex, Jawahar Nagar, Goregaon (West), Mumbai – 400104.

## **Ordinary Businesses**

 To Receive, Consider and Approve the Audited Financial Statements consisting of Balance Sheet as at 31<sup>st</sup> March, 2024 and the Statement of Profit and Loss for the year ended as on that date, together with the Board's Report and Auditor's Report:

To consider and if thought fit, to pass, with or without modification(s), the following resolution as Ordinary Resolution:

"**RESOLVED THAT** the Audited Financial Statements of the Company for the financial year ended on 31<sup>st</sup> March 2024 and the Reports of the Board of Directors and the Auditors thereon, as circulated to the members, be and are hereby received, considered and adopted."

2. To Appoint a director in place of Mrs. Kirti Vekaria (DIN: 10263433), who retires by rotation and being eligible, offers herself for reappointment as director:

To consider and if thought fit, to pass, with or without modification(s), the following resolution as Ordinary Resolution:

**"RESOLVED THAT** Mrs. Kirti Vekaria (DIN: 10263433), who retires by rotation from the Board of Directors pursuant to the provisions of Section 152 of the Companies Act, 2013 be and is hereby re-appointed as a Director of the Company.

**RESOLVED FURTHER THAT** any of the Directors for the time being are hereby severally authorized to sign and execute all such documents and papers (including appointment letter etc.) as may be required for the purpose and file necessary e-form with the Registrar of Companies and to do all such acts, deeds and things as may considered expedient and necessary in this regard."

By Order of the Board of Directors For Gemstone Investments Limited Sd/-Sudhakar Gandhi Managing Director DIN: 09210342

Place: Mumbai Date: 02<sup>nd</sup> September 2024

Page 1 | 10

# NOTES:

- 1. A MEMBER ENTITLED TO ATTEND AND VOTE AT THE MEETING IS ENTITLED TO APPOINT A PROXY TO ATTEND AND VOTE INSTEAD OF HIMSELF/ HERSELF AND THE PROXY NEED NOT BE A MEMBER OF THE COMPANY. A person can act as proxy on behalf of Members not exceeding fifty and holding in the aggregate not more than ten percent of the total share capital of the Company carrying voting rights. A Member holding more than ten per cent of the total share capital of the Company carrying voting rights may appoint a single person as proxy and such person shall not act as a proxy for any other person or Member. Proxies in order to be effective should be deposited at the Registered Office of the Company, not less than 48 hours before the commencement of the meeting. Proxies submitted on behalf of limited companies, societies, partnership firms, etc. must be supported by appropriate resolution/authority, as applicable, issued on behalf of the nominating organization.
- 2. Members/ Proxies and Authorised representatives are requested to bring to the Meeting; the attendance slips enclosed herewith duly completed and signed mentioning therein details of their DP ID and Client ID/Folio No. Corporate Members intending to send their authorised representatives to attend the Meeting pursuant to Section 113 of the Act, are requested to send to the Company, a certified copy of the Board Resolution authorizing the representative to attend and vote on their behalf at the Meeting.
- 3. Notice of the AGM of the Company, *inter alia*, indicating the process and manner of e-voting along is being sent to the members whose names appear on the Register of Members/List of Beneficial Owners as received from the National Securities Depository Limited ("NSDL") and Central Depository Services (India) Limited ("CDSL") as on 30<sup>th</sup> August 2024 (Record Date).
- 4. The Register of Members and the Share Transfer Books will remain closed from Tuesday, 24<sup>th</sup> September 2024 to Monday, 30<sup>th</sup> September 2024 (both days inclusive) for the purpose of the Annual General Meeting.
- 5. Member(s) whose names appear on the Register of Members/List of Beneficial Owners as on the cut-off date of Monday, 23<sup>rd</sup> September 2024 will be entitled to vote on the resolutions set forth in this Notice.
- 6. The E-voting Period begins on Friday, 27<sup>th</sup> September 2024 at 9:00 A.M. and ends on Sunday, 29<sup>th</sup> September 2024 at 5:00 P.M. The instructions for e-voting are annexed to this Notice.
- 7. The Explanatory Statement pursuant to Section 102 of the Act setting out material facts concerning the special businesses is annexed hereto. The relevant details, pursuant to Regulation 36(3) of the SEBI Listing Regulations and Secretarial Standards on General Meetings issued by the Institute of Company Secretaries of India, in respect of Director seeking re-appointment at this AGM are also annexed.
- 8. Attendance Slip, Proxy form and the route map showing directions to reach the venue of the meeting is annexed to the Notice.
- 9. In case of joint holders attending the meeting, the member whose name appears as the first holder in the order of the names as per the Register of Members of the Company will be entitled to vote.
- 10. The Board of Directors of the Company ("the Board"), has appointed M/s. Jaymin Modi & Co., Company Secretaries (COP: 16948) as the Scrutinizer, for conducting the e-voting process in a fair and transparent manner.
- 11. As required by Rule 20 of the Companies (Management and Administration) Rules, 2014 read with MCA Circulars and the Listing Regulations, the details pertaining to this AGM will be published in one English national

Page 2 | 10

daily newspaper circulating throughout India (in English language) and one in vernacular language in that district (in Marathi Language) in which registered office of the Company is situated.

- 12. To support the "Green initiative" members who have not registered their e-mail addresses so far are requested to register their e-mail address with the company's RTA or Depository Participants, in respect of shares held in physical/electronic mode respectively.
- 13. Voting through electronic means:

In Compliance with the provision of Section 108 of the Companies Act, 2013 and Rule 20 of the Companies (Management and Administration) Rules, 2014 as amended by the Companies (Management and Administration) Amendment Rules, 2015 and Regulation 44 of SEBI (Listing Obligation and Disclosure Requirements) Regulations, 2015, the Company is pleased to provide members facility to exercise their right to vote at the 30<sup>th</sup> Annual General Meeting (AGM) by electronic means and the business may be transacted through e-voting Service by National Securities Depository Limited (NSDL), the instructions for remote e-voting are as under:

#### THE INSTRUCTIONS FOR MEMBERS FOR REMOTE E-VOTING ARE AS UNDER:

The remote e-voting period begins on Friday, 27<sup>th</sup> September 2024 at 9:00 A.M. and ends on Sunday, 29<sup>th</sup> September 2024 at 5:00 P.M. The remote e-voting module shall be disabled by NSDL for voting thereafter. The Members, whose names appear in the Register of Members / Beneficial Owners as on the record date (cut-off date) i.e. Monday, 23<sup>rd</sup> September 2024, may cast their vote electronically. The voting right of shareholders shall be in proportion to their share in the paid-up equity share capital of the Company as on the cut-off date, being Monday, 23<sup>rd</sup> September 2024.

#### How do I vote electronically using NSDL e-Voting system?

The way to vote electronically on NSDL e-Voting system consists of "Two Steps" which are mentioned below:

#### Step 1: Access to NSDL e-Voting system

#### A) Login method for e-Voting for Individual shareholders holding securities in demat mode.

In terms of SEBI circular dated December 9, 2020 on e-Voting facility provided by Listed Companies, Individual shareholders holding securities in demat mode are allowed to vote through their demat account maintained with Depositories and Depository Participants. Shareholders are advised to update their mobile number and email Id in their demat accounts in order to access e-Voting facility.

Login method for Individual shareholders holding securities in demat mode is given below:

| Type of shareholders            | Log | zin Method                                                               |
|---------------------------------|-----|--------------------------------------------------------------------------|
| Individual Shareholders holding | 1.  | Existing <b>IDeAS</b> user can visit the e-Services website of NSDL Viz. |
| securities in demat mode with   |     | https://eservices.nsdl.com either on a Personal Computer or on a         |
| NSDL.                           |     | mobile. On the e-Services home page click on the "Beneficial             |
|                                 |     | Owner" icon under "Login" which is available under 'IDeAS'               |
|                                 |     | section, this will prompt you to enter your existing User ID and         |
|                                 |     | Password. After successful authentication, you will be able to see e-    |
|                                 |     | Voting services under Value added services. Click on "Access to e-       |
|                                 |     | Voting" under e-Voting services and you will be able to see e-Voting     |
|                                 |     | page. Click on company name or e-Voting service provider i.e.            |
|                                 |     | NSDL and you will be re-directed to e-Voting website of NSDL for         |
|                                 |     | casting your vote during the remote e-Voting period.                     |

|                                    | r  |                                                                                                    |
|------------------------------------|----|----------------------------------------------------------------------------------------------------|
|                                    | 2. | If you are not registered for IDeAS e-Services, option to register is<br>available at <u>https://eservices.nsdl.com</u> . Select <b>"Register Online for</b><br><b>IDeAS Portal"</b> or click at<br><u>https://eservices.nsdl.com/SecureWeb/IdeasDirectReg.jsp</u><br>Visit the e-Voting website of NSDL. Open web browser by typing the                                                                                                    |
|                                    |    | following URL: <u>https://www.evoting.nsdl.com/</u> either on a Personal<br>Computer or on a mobile. Once the home page of e-Voting system is<br>launched, click on the icon "Login" which is available under<br>'Shareholder/Member' section. A new screen will open. You will have<br>to enter your User ID (i.e. your sixteen-digit demat account number<br>hold with NSDL), Password/OTP and a Verification Code as shown<br>on the screen After successful authentiagtion, you will be redirected                                                                 |
|                                    |    | to NSDL Depository site wherein you can see e-Voting page. Click on company name or <b>e-Voting service provider i.e. NSDL</b> and you will be redirected to e-Voting website of NSDL for casting your vote during the remote e-Voting period.                                                                                                    |
|                                    | 4. | Shareholders/Members can also download NSDL Mobile App                                                                                                    |
|                                    |    | " <b>NSDL Speede</b> " facility by scanning the QR code mentioned below<br>for seamless voting experience                                                                                                    |
|                                    |    | NSDL Mobile App is available on                                                                                                    |
|                                    |    | 💣 App Store 👂 Google Play                                                                                                    |
|                                    |    |                                                                                                    |
| Individual Shareholders holding    | 1. | Users who have opted for CDSL Easi / Easiest facility, can login                                                                                                    |
| securities in demat mode with CDSL |    | through their existing user id and password. Option will be made<br>available to reach e-Voting page without any further authentication.<br>The users to login Easi /Easiest are requested to visit CDSL website<br>www.cdslindia.com and click on login icon & New System Myeasi<br>Tab and then user your existing my easi username & password.                                                                                                    |
|                                    | 2. | After successful login the Easi / Easiest user will be able to see the e-<br>Voting option for eligible companies where the evoting is in progress<br>as per the information provided by company. On clicking the evoting<br>option, the user will be able to see e-Voting page of the e-Voting<br>service provider for casting your vote during the remote e-Voting<br>period. Additionally, there is also links provided to access the system<br>of all e-Voting Service Providers, so that the user can visit the e-<br>Voting service providers' website directly. |
|                                    | 3. | If the user is not registered for Easi/Easiest, option to register is available at CDSL website <u>www.cdslindia.com</u> and click on login &                                                                                                    |
|                                    | 4. | New System Myeasi Tab and then click on registration option.<br>Alternatively, the user can directly access e-Voting page by providing<br>Demat Account Number and PAN No. from a e-Voting link available<br>on <u>www.cdslindia.com</u> home page. The system will authenticate the<br>user by sending OTP on registered Mobile & Email as recorded in the<br>Demat Account. After successful authentication, user will be able to                                                                                                    |

|                                  | see the e-Voting option where the evoting is in progress and also able     |  |
|----------------------------------|----------------------------------------------------------------------------|--|
|                                  | to directly access the system of all e-Voting Service Providers.           |  |
| Individual Shareholders (holding | You can also login using the login credentials of your demat account       |  |
| securities in demat mode) login  | through your Depository Participant registered with NSDL/CDSL for e-       |  |
| through their depository         | Voting facility. upon logging in, you will be able to see e-Voting option. |  |
| participants                     | Click on e-Voting option, you will be redirected to NSDL/CDSL              |  |
|                                  | Depository site after successful authentication, wherein you can see e-    |  |
|                                  | Voting feature. Click on company name or e-Voting service provider i.e.    |  |
|                                  | NSDL and you will be redirected to e-Voting website of NSDL for casting    |  |
|                                  | your vote during the remote e-Voting period.                               |  |

**Important note:** Members who are unable to retrieve User ID/ Password are advised to use Forget User ID and Forget Password option available at abovementioned website.

<u>Helpdesk for Individual Shareholders holding securities in demat mode for any technical issues related to login</u> <u>through Depository i.e. NSDL and CDSL.</u>

| Login type                                 | Helpdesk details                                                        |
|--------------------------------------------|-------------------------------------------------------------------------|
| Individual Shareholders holding securities | Members facing any technical issue in login can contact NSDL            |
| in demat mode with NSDL                    | helpdesk by sending a request at <u>evoting@nsdl.com</u> or call at 022 |
|                                            | - 4886 7000.                                                            |
| Individual Shareholders holding securities | Members facing any technical issue in login can contact CDSL            |
| in demat mode with CDSL                    | helpdesk by sending a request at <u>helpdesk.evoting@cdslindia.com</u>  |
|                                            | or contact at toll free no. 1800-21-09911                               |

B) Login Method for e-Voting for shareholders other than Individual shareholders holding securities in demat mode and shareholders holding securities in physical mode.

#### How to Log-in to NSDL e-Voting website?

- 1. Visit the e-Voting website of NSDL. Open web browser by typing the following URL: <u>https://www.evoting.nsdl.com/</u> either on a Personal Computer or on a mobile.
- 2. Once the home page of e-Voting system is launched, click on the icon "Login" which is available under 'Shareholder/Member' section.
- 3. A new screen will open. You will have to enter your User ID, your Password/OTP and a Verification Code as shown on the screen.

Alternatively, if you are registered for NSDL eservices i.e. IDEAS, you can log-in at <u>https://eservices.nsdl.com/</u> with your existing IDEAS login. Once you log-in to NSDL eservices after using your log-in credentials, click on e-Voting and you can proceed to Step 2 i.e. Cast your vote electronically.

4. Your User ID details are given below:

| Manner of holding shares i.e. Demat (NSDL | Your User ID is:                                |
|-------------------------------------------|-------------------------------------------------|
| or CDSL) or Physical                      |                                                 |
| a) For Members who hold shares in demat   | 8 Character DP ID followed by 8 Digit Client ID |
| account with NSDL.                        |                                                 |

Page 5 | 10

|                                           | For example if your DP ID is IN300*** and Client |
|-------------------------------------------|--------------------------------------------------|
|                                           | ID is 12***** then your user ID is               |
|                                           | IN300***12*****.                                 |
| b) For Members who hold shares in demat   | 16 Digit Beneficiary ID                          |
| account with CDSL.                        | For example if your Beneficiary ID is            |
|                                           | 12************ then your user ID is              |
|                                           | 12*******                                        |
| c) For Members holding shares in Physical | EVEN Number followed by Folio Number             |
| Form.                                     | registered with the company.                     |
|                                           | For example if folio number is 001*** and EVEN   |
|                                           | is 101456 then user ID is 101456001***           |

- 5. Password details for shareholders other than Individual shareholders are given below:
  - a) If you are already registered for e-Voting, then you can user your existing password to login and cast your vote.
  - b) If you are using NSDL e-Voting system for the first time, you will need to retrieve the 'initial password' which was communicated to you. Once you retrieve your 'initial password', you need to enter the 'initial password' and the system will force you to change your password.
  - c) How to retrieve your 'initial password'?
    - (i) If your email ID is registered in your demat account or with the company, your 'initial password' is communicated to you on your email ID. Trace the email sent to you from NSDL from your mailbox. Open the email and open the attachment i.e. a .pdf file. Open the .pdf file. The password to open the .pdf file is your 8 digit client ID for NSDL account, last 8 digits of client ID for CDSL account or folio number for shares held in physical form. The .pdf file contains your 'User ID' and your 'initial password'.
    - (ii) If your email ID is not registered, please follow steps mentioned below in **process for those** shareholders whose email ids are not registered.
- 6. If you are unable to retrieve or have not received the "Initial password" or have forgotten your password:
  - a) Click on "Forgot User Details/Password?" (If you are holding shares in your demat account with NSDL or CDSL) option available on www.evoting.nsdl.com.
  - b) <u>Physical User Reset Password?</u>" (If you are holding shares in physical mode) option available on <u>www.evoting.nsdl.com</u>.
  - c) If you are still unable to get the password by aforesaid two options, you can send a request at <a href="mailto:evoting@nsdl.co.in">evoting@nsdl.co.in</a> mentioning your demat account number/folio number, your PAN, your name and your registered address etc.
  - d) Members can also use the OTP (One Time Password) based login for casting the votes on the e-Voting system of NSDL.
- 7. After entering your password, tick on Agree to "Terms and Conditions" by selecting on the check box.
- 8. Now, you will have to click on "Login" button.
- 9. After you click on the "Login" button, Home page of e-Voting will open.

#### Step 2: Cast your vote electronically on NSDL e-Voting system.

#### How to cast your vote electronically on NSDL e-Voting system?

- 1. After successful login at Step 1, you will be able to see all the companies "EVEN" in which you are holding shares and whose voting cycle and General Meeting is in active status.
- 2. Select "EVEN" of company for which you wish to cast your vote during the remote e-Voting period.
- 3. Now you are ready for e-Voting as the Voting page opens.
- 4. Cast your vote by selecting appropriate options i.e. assent or dissent, verify/modify the number of shares for which you wish to cast your vote and click on "Submit" and also "Confirm" when prompted.
- 5. Upon confirmation, the message "Vote cast successfully" will be displayed.
- 6. You can also take the printout of the votes cast by you by clicking on the print option on the confirmation page.
- 7. Once you confirm your vote on the resolution, you will not be allowed to modify your vote.

#### **General Guidelines for shareholders**

- 1. Institutional shareholders (i.e. other than individuals, HUF, NRI etc.) are required to send scanned copy (PDF/JPG Format) of the relevant Board Resolution/ Authority letter etc. with attested specimen signature of the duly authorized signatory(ies) who are authorized to vote, to the Scrutinizer by e-mail to info@csjmco.com with a copy marked to evoting@nsdl.co.in. Institutional shareholders (i.e. other than individuals, HUF, NRI etc.) can also upload their Board Resolution / Power of Attorney / Authority Letter etc. by clicking on "Upload Board Resolution / Authority Letter" displayed under "e-Voting" tab in their login.
- <u>It</u> is strongly recommended not to share your password with any other person and take utmost care to keep
  your password confidential. Login to the e-voting website will be disabled upon five unsuccessful attempts
  to key in the correct password. In such an event, you will need to go through the "<u>Forgot User
  Details/Password?</u>" or "<u>Physical User Reset Password?</u>" option available on www.evoting.nsdl.com to reset
  the password.
- In case of any queries, you may refer the Frequently Asked Questions (FAQs) for Shareholders and e-voting user manual for Shareholders available at the download section of <u>www.evoting.nsdl.com</u> or call on.: 022 4886 7000 or send a request at <u>evoting@nsdl.co.in</u>

# Process for those shareholders whose email ids are not registered with the depositories for procuring user id and password and registration of e mail ids for e-voting for the resolutions set out in this notice:

- 1. In case shares are held in physical mode please provide Folio No., Name of shareholder, scanned copy of the share certificate (front and back), PAN (self attested scanned copy of PAN card), AADHAR (self attested scanned copy of Aadhar Card) by email to gemstoneltd@gmail.com
- 2. In case shares are held in demat mode, please provide DPID-CLID (16 digit DPID + CLID or 16 digit beneficiary ID), Name, client master or copy of Consolidated Account statement, PAN (self attested scanned copy of PAN card), AADHAR (self attested scanned copy of Aadhar Card) to gemstoneltd@gmail.com. If you are an Individual shareholders holding securities in demat mode, you are requested to refer to the login method explained at step 1 (A) i.e. Login method for e-Voting.
- 3. Alternatively shareholder/members may send a request to <u>evoting@nsdl.co.in</u> for procuring user id and password for e-voting by providing above mentioned documents.
- 4. In terms of SEBI circular dated December 9, 2020 on e-Voting facility provided by Listed Companies, Individual shareholders holding securities in demat mode are allowed to vote through their demat account maintained with Depositories and Depository Participants. Shareholders are required to update their mobile number and email ID correctly in their demat account in order to access e-Voting facility.

**GEMSTONE INVESTMENTS LIMITED** 

CIN: L65990MH1994PLC081749

Registered Office: Office No. A/301, Shubham Centre A Building CHS, Cardinal Gracious Road, Andheri East,

Mumbai, Maharashtra-400093

Email: gemstoneltd@gmail.com Website:www.gemstoneltd.com

**PROXY FORM** 

(Pursuant to section 105(6) of the Companies Act, 2013 and

Rule 19(3) of the Companies (Management and Administration) Rules, 2014)

I/We being the member(s) of Gemstone Investments Limited holding shares, hereby appoint:

1.

2.

| Name:               |            |
|---------------------|------------|
| Address:            |            |
| Email:              | Signature: |
| or failing him/her; |            |
| Name:               |            |
| Address:            |            |
| Email:              | Signature: |

as my/our proxy to attend and vote (on a poll) for me/us and on my/our behalf at the 30th Annual General Meeting of the Company, to be held on Monday, September 30, 2024 at 09.00 a.m. at Sammelan Hall, A101, Samarth Complex, Jawahar Nagar, Goregaon (West), Mumbai - 400 104 and at any adjournment thereof in respect of such resolutions as are indicated below:

| Resolution                                                                                      |     | Optional* |  |
|-------------------------------------------------------------------------------------------------|-----|-----------|--|
|                                                                                                 | for | against   |  |
| Ordinary Businesses:                                                                            |     |           |  |
| To receive, consider and adopt the Audited Financial Statements of the Company for              |     |           |  |
| the financial year ended 31 <sup>st</sup> March 2024, together with the Reports of the Board of |     |           |  |
| Directors and the Auditors thereon.                                                             |     |           |  |
| To Appoint a director in place of Mrs. Kirti Vekaria (DIN: 10263433), who retires by            |     |           |  |
| rotation and being eligible, offers herself for reappointment as director.                      |     |           |  |

\* It is optional to put an 'X' in the appropriate column against the Resolutions indicated in the Box.

If you leave the 'For' or 'Against' column blank against any or all Resolutions, your Proxy will be entitled to vote in the manner as he/she thinks appropriate.

Note: Notwithstanding the above, the Proxies can vote on such other items which may be tabled at the meeting by the members present.

Signed this \_\_\_\_\_ day of \_\_\_\_\_ 2024.

Member's Signature

Signature of Proxy holder

Signature of Proxy holder (2<sup>nd</sup>)

#### NOTE:

This form of proxy in order to be effective should be duly completed and deposited at the Registered Office of the Company, not less than 48 hours before the commencement of the Meeting.

Page 8 | 10

| Affix Re. 1 |  |
|-------------|--|
| Revenue     |  |
| Stamp       |  |

Annual Report 2023-24

Annual Report 2023-24

#### GEMSTONE INVESTMENTS LIMITED

CIN: L65990MH1994PLC081749

Registered Office: Office No. A/301, Shubham Centre A Building CHS, Cardinal Gracious Road, Andheri East, Mumbai, Maharashtra – 400 093.

 $Email: gemstoneltd@gmail.com \ Website:www.gemstoneltd.com$ 

# 30<sup>TH</sup> ANNUAL GENERAL MEETING

Monday, 30<sup>th</sup> September 2024 at 9.00 a.m

#### ATTENDANCE SLIP

I/ We hereby record my/ our presence at the 30<sup>th</sup> Annual General Meeting of the Company to be held on Monday, September 30, 2024 at 9.00 a.m. at Sammelan Hall, A101, Samarth Complex, Jawahar Nagar, Goregaon (West), Mumbai – 400 104.

| .F. No.                  |
|--------------------------|
| o. of Shares Held        |
|                          |
|                          |
|                          |
| Proxy, Please sign here: |
|                          |
|                          |
|                          |

Annual Report 2023-24

#### **Gemstone Investments Limited**

#### **ROUTE MAP FOR 30<sup>TH</sup> ANNUAL GENERAL MEETING**

| Date    | : | September 30, 2024                                   |
|---------|---|------------------------------------------------------|
| Day     | : | Monday                                               |
| Time    | : | 9.00 a.m.                                            |
| Address | : | Sammelan Hall, A101, Samarth Complex, Jawahar Nagar, |
|         |   | Goregaon (West), Mumbai – 400 104.                   |

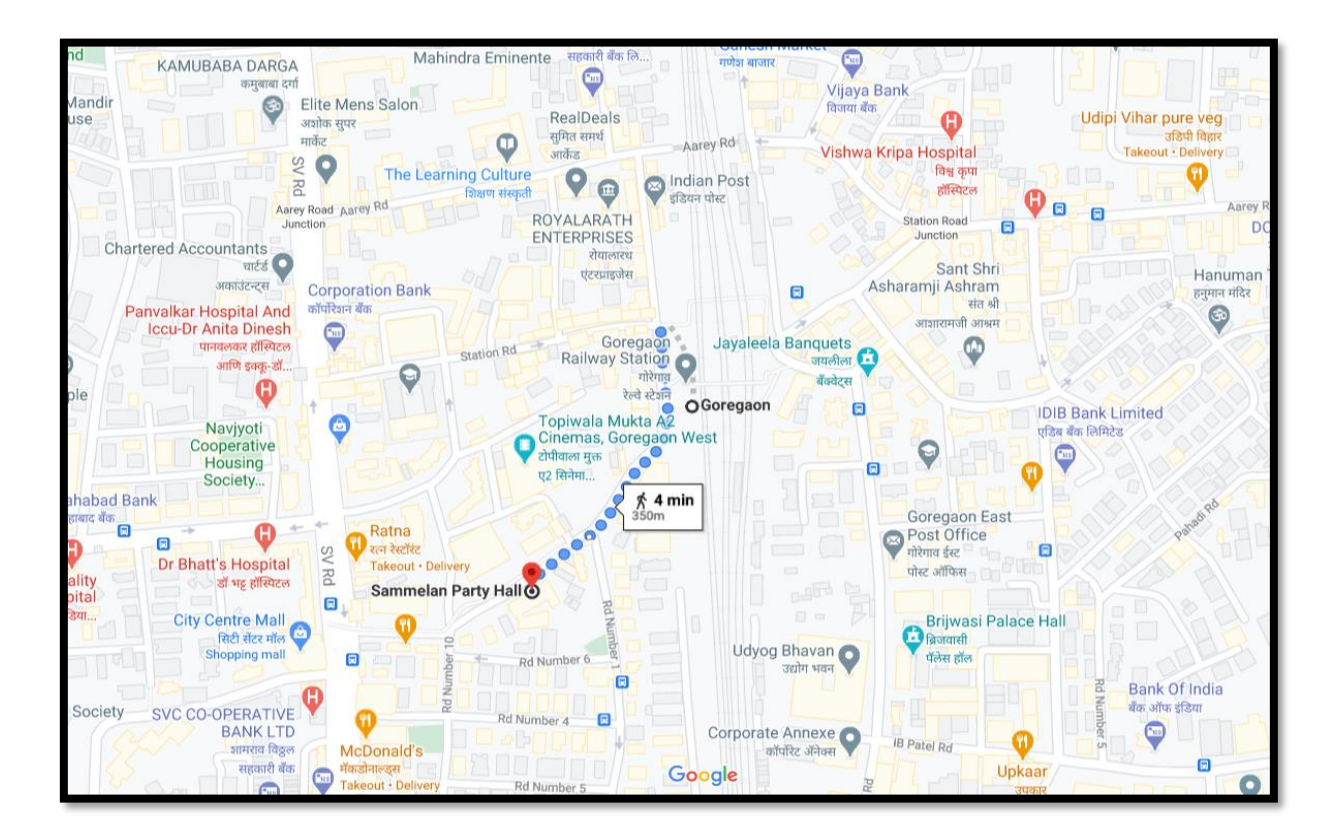

Page 10 | 10